# 广东职业技术学院 实训手册

课程名称: <u>Android</u> 应用开发

| 实训 | 题目:        | 表格布局  |  |
|----|------------|-------|--|
| 系  | 别 <b>:</b> | 信息工程系 |  |
| 班  | 级:         |       |  |
| 学号 | 姓名:        |       |  |
| 实训 | 日期:        |       |  |
| 指导 | 教师:        | 黄旺华   |  |

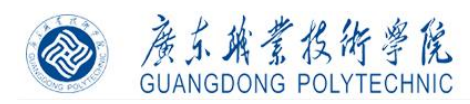

# 实训名称:表格布局-计算器界面

- 一、实训目的
  - 通过本实训,达到如下目的:
  - 1、能够表格方式进行控件布局;
  - 2、掌握设置表格布局,添加表格行控件;
  - 3、了解常用属性意义。
- 二、实训知识点
  - 1、控件 TableLayout, TableRow;
  - 2、设置控件属性: weight, padding。

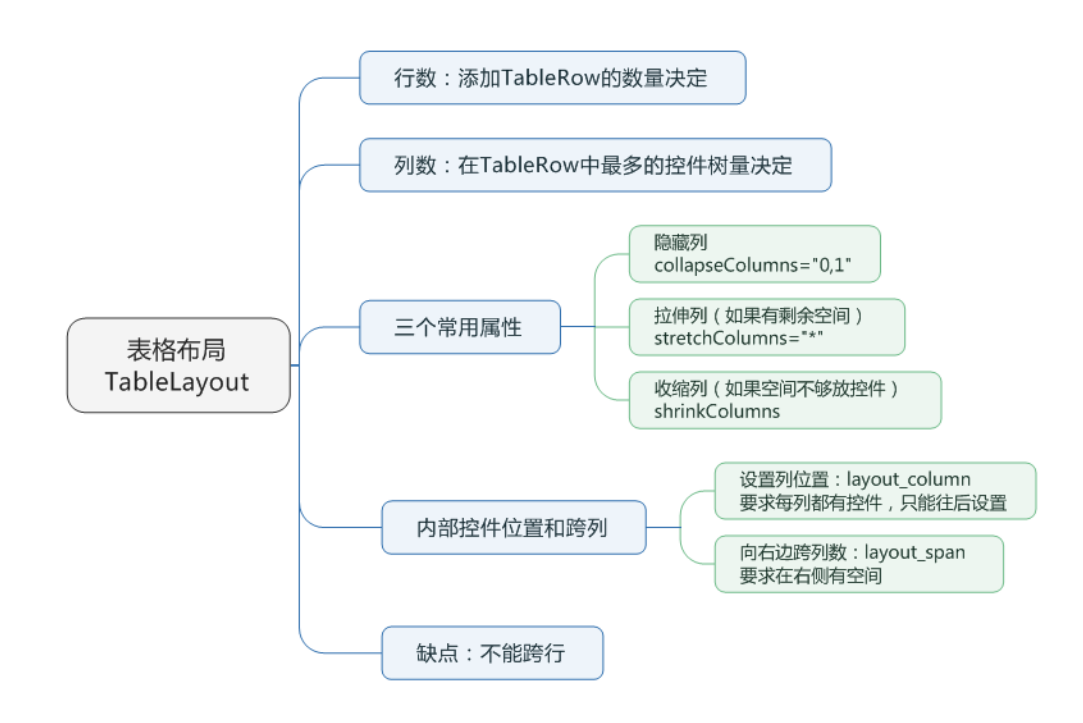

三、实训内容

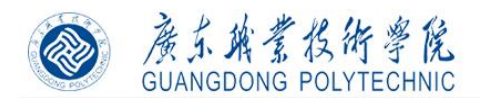

| 2:40 0 0 6 |           |        | .π <b>∡</b> ∎ |
|------------|-----------|--------|---------------|
| Mobile01   | 23456789H | WH0312 |               |
| 1          | 2         | з      | 0.0           |
| 4          | 5         | 6      |               |
| 7          | 8         | 9      | · ·           |
| O          |           | -      | 1             |
|            |           |        |               |
|            |           |        |               |
|            |           |        |               |
|            |           |        |               |
|            |           |        |               |
|            |           |        |               |
|            |           |        |               |
| <          |           | )      |               |
|            |           |        |               |
|            |           |        |               |

- 1、项目创建;
- 2、改变布局方式;
- 3、行数和列数;
- 4、常用属性;
- 5、内部控件定位和跨列;
- 6、简易计算器界面。
- 四、实训详细步骤

#### 一)创建 Android 项目

1、打开 Android Studio 开发环境,欢迎界面点击"New Porject"。

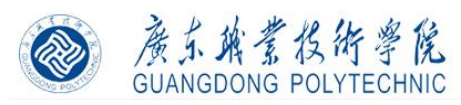

| 👅 Welcome to Android Studio              | -                                                   | × |
|------------------------------------------|-----------------------------------------------------|---|
| Android Studio<br>Bumblebee   2021.1.1 P |                                                     |   |
| Projects                                 |                                                     |   |
| Customize                                | Welcome to Android Studio                           |   |
| Plugins                                  | Create a new project to start from scratch.         |   |
| Learn Android Studio                     | Open existing project from disk or version control. |   |
|                                          |                                                     |   |
|                                          | + 😑 🥲                                               |   |
|                                          | New Project Open Get from VCS                       |   |
|                                          | More Actions ~                                      |   |
|                                          |                                                     |   |
|                                          |                                                     |   |
| \$                                       |                                                     |   |

图1、开发环境

2、选择项目的模板

左侧选项卡可以选择手机平板端、穿戴端、电视端和汽车端,在此选择手机平板端。 列表界面可以选择项目第一个 Activity 的模板,在此选择空模板。点击下一步。

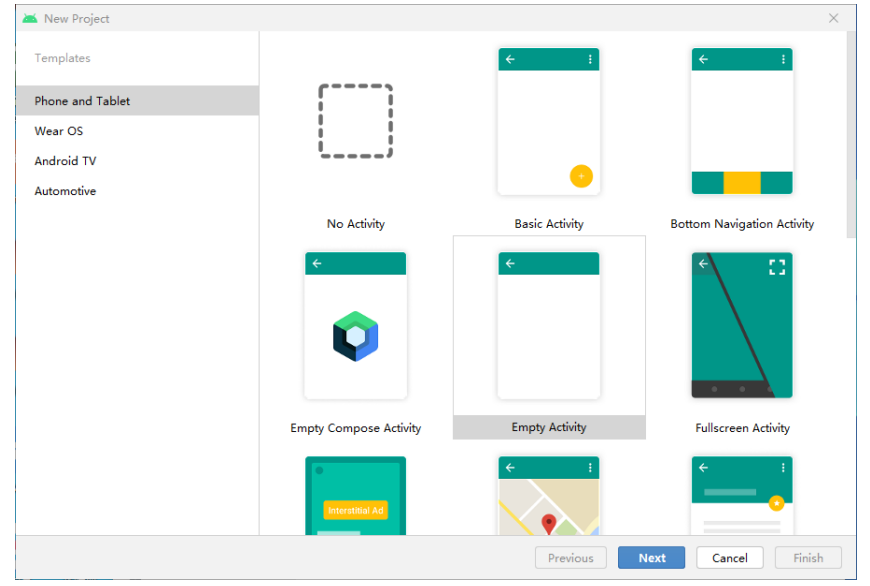

图 2、选择应用类型和 Activity 类型

#### 3、配置项目信息

Name:应用程序名,应用程序用户所能看的到的名字,即软件的名字(本门课的项目命 名要求格式如:Mobile0123456789HWH0212,移动班 Mobile、软件班 SoftWare、物联网班 IOT,后接完整学号 0123456789,紧接个人姓名拼音第一个字母,最后是日期 2 月 12 日)。

Package Name:程序包名,类名,要求在 android 系统中是唯一的,建议采用机构的反向命名。

Save location:项目保存路径(建议在实训室,D盘创建自己独立的文件夹存放自己的项目)。

Language: 开发语言,我们采用 Java。

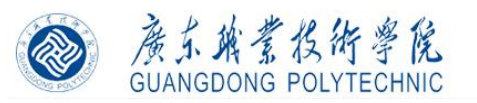

Minimum API Level: 采用默认,如果要求支持 Java8,要求最低版本要求为 API 26:

| Android | 8.  |
|---------|-----|
|         | ~ ~ |

| Creates a new e | mpty activity                                                                                                    |
|-----------------|----------------------------------------------------------------------------------------------------|
| Name            | Mobile0123456789HWH0212                                                                                                    |
| Package name    | cn.edu.gdpt.mobile0123456789hwh0212                                                                                                    |
| Save location   | D:\Android_Workspace\Mobile0123456789HWH0212                                                                                                    |
| Language        | Java                                                                                                    |
| Minimum SDK     | API 21: Android 5.0 (Lollipop)                                                                                                    |
|                 | 1 Your app will run on approximately 98.0% of devices.                                                                                                    |
|                 | Help me choose                                                                                                    |
|                 | Use legacy android.support libraries ⑦<br>Using legacy android.support libraries will prevent you from using<br>the latest Play Services and Jetpack libraries |
|                 |                                                                                                    |
|                 |                                                                                                    |

图 3、项目名称和保存路径

4、项目初始界面

| <pre>&gt; package cn.edu.gdpt.mobile0123456789hwh0212;</pre> |                                                                                                    | 💑 activity_main.xml 🐇 🌀 MainActivity.java 🚿                                                                                              |
|--------------------------------------------------------------|----------------------------------------------------------------------------------------------------|----------------------------------------------------------------------------------------------------|
|                                                              | Impendence           Impendence           Im | <pre>1 package cn.edu.gdpt.mobile0123456789hwh0212;<br/>2 import<br/>7 public class MainActivity extends AppCompatActivity {<br/>8</pre> |

二)改变布局方式

1、打开 activity\_main.xml,在设计窗口中,右击 ConstraintLayout。

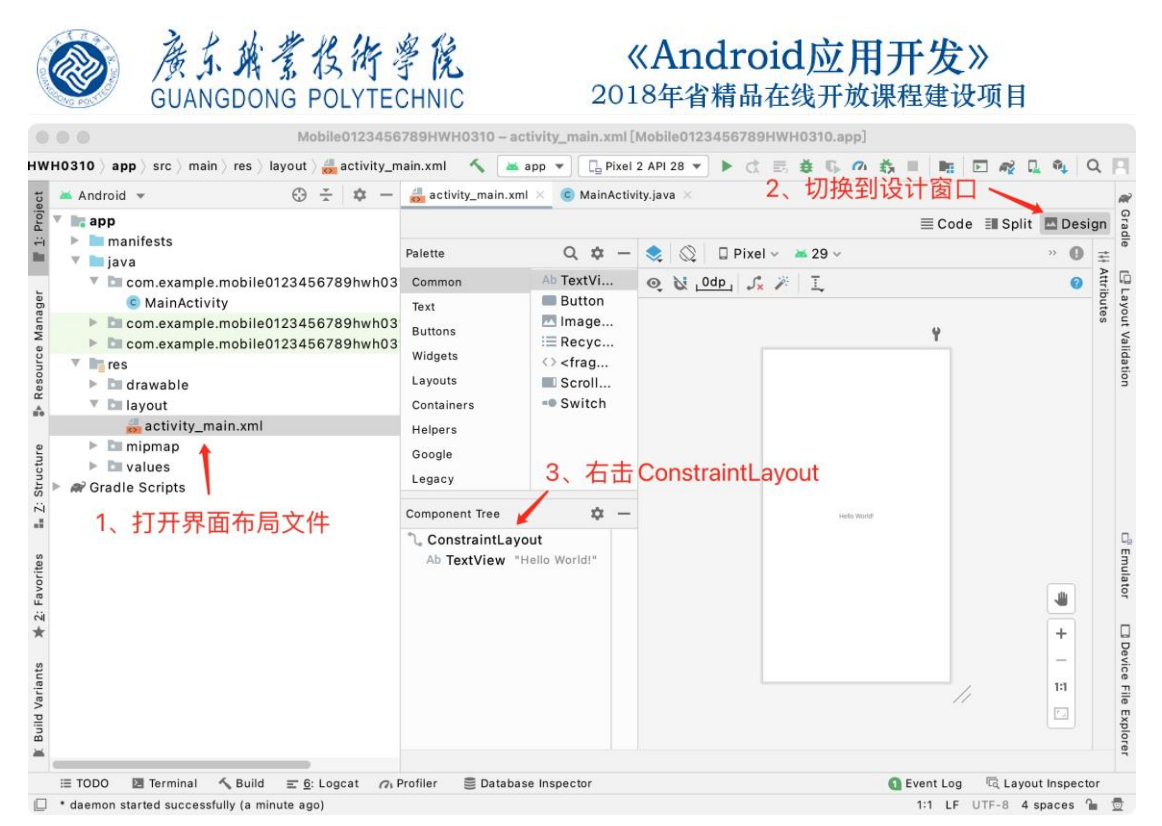

#### 图 5、修改布局方式

2、在弹出的对话框中,选择改变视图 Convert View。

| -                 | ac                                              | tivity                                                  | /_main.xml                                                                                                    | ×                                                       | C Mai                               | nActivity.ja                         | va × |   |   |   |
|-------------------|-------------------------------------------------|---------------------------------------------------------|----------------------------------------------------------------------------------------------------|---------------------------------------------------------|-------------------------------------|--------------------------------------|------|---|---|---|
|                   | Palette                                         | •                                                       |                                                                                                    |                                                         |                                     |                                      |      | Q | ¢ | _ |
| '8(<br>'8(<br>'8( | Comr<br>Text<br>Butto<br>Widg<br>Layou<br>Conta | non<br>ns<br>ets<br>uts                                 | Ab Te<br>Bu<br>Im<br>Im<br>Re<br>() <f<br>Sc<br/>•• Sw</f<br>                                                    | xtVie<br>tton<br>age\<br>cycle<br>ragm<br>rollV<br>itch | w<br>view<br>erView<br>nent><br>iew |                                      |      |   |   | ÷ |
|                   | Goog                                            | le                                                      |                                                                                                    |                                                         |                                     |                                      |      |   |   |   |
|                   | Compo<br>Cc<br>Ab                               | onen<br>♪×<br>↓<br>↓<br>↓<br>↓<br>↓<br>↓<br>↓<br>↓<br>↓ | t Tree<br>aintLavout<br>Clear Con<br>Constrain<br>Organize<br>Align<br>Chains<br>Center<br>Helpers<br>Convert vi | strain                                                  | nts of Se                           | election                             |      |   | * | - |
|                   | Des                                             | 0.4                                                     | <u>R</u> efactor                                                                                                 |                                                         |                                     | •                                    |      |   |   |   |
| syr<br>;pa        | nced si<br>ace\Mc                               | る目                                                      | Cu <u>t</u><br>Copy<br>Paste<br>Delete                                                                           |                                                         |                                     | Ctrl+X<br>Ctrl+C<br>Ctrl+V<br>Delete |      |   |   |   |
|                   |                                                 |                                                         | Go to XM                                                                                                    | L                                                       |                                     | Ctrl+B                               |      |   |   |   |

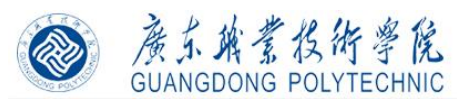

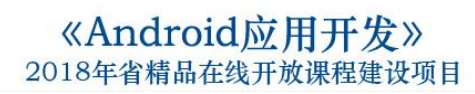

图 6、设定布局方式为表格布局

3、选择布局方式为线性布局 TableLayout, 在输入框中输出 TableLayout。

| activi  | y_main.xml ×                                  |                                                         |
|---------|-----------------------------------------------|---------------------------------------------------------|
| Palette | Q 💠 — 🕀 🐵 🛽                                   | Attributes                                              |
| Common  | Ab TextView 💿 🔻 🐹                             | ी, <unnamed></unnamed>                                  |
| Text    | Button                                        | id                                                      |
| Buttons | ImageView<br>⇒ RecyclerView ↓ Z ▼             | Declared Attribute                                      |
| Widgets | ↔ <fragment> 输入Table,选择TableLayout</fragment> | layout_width                                            |
| Layouts | ScrollView                                    | layout_height                                           |
| Contair | Convert View to: Table                        | ≁ context                                               |
| Google  | TableLayout                                   |                                                         |
| Legacy  | TableRow TableRow                             | lavout width                                            |
|         | CoordinatorLayout                             | layout_width                                            |
| Compon  | RelativeLayout                                | visibility                                              |
| L Con   | FrameLayout                                   | ≁ visibility                                            |
|         | Apply                                         | Common Attribute                                        |
|         | Set the new type for the selected View        | minWidth<br>maxWidth<br>minHeight<br>maxHeight<br>alpha |
| Design  | lext                                          |                                                         |

4、当前布局方式为表格布局,并删除里面的 TextView 控件。

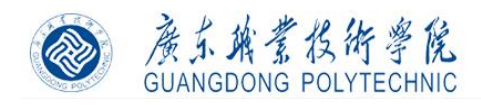

| Palette                                                              |                                                                                                    | Q | ¢ - | - 🔷 | • 🛇 • |     | 🛛 Pixel 🔻 | >> | Θ | 15% | $\oplus$ | ً | Ø |
|----------------------------------------------------------------------|----------------------------------------------------------------------------------------------------|---|-----|-----|-------|-----|-----------|----|---|-----|----------|---|---|
| Common                                                               | Ab TextView                                                                                                    |   |     | 0   |       | ÷ ; | t         |    |   |     |          |   |   |
| ext<br>Auttons<br>Vidgets<br>ayouts<br>Containers<br>Google<br>egacy | <ul> <li>Button</li> <li>ImageView</li> <li>RecyclerView</li> <li><fragment></fragment></li> <li>ScrollView</li> <li>Switch</li> </ul> |   |     | Ł   |       |     |           |    |   |     |          |   |   |
| omponent T                                                           | ree                                                                                                    |   | φ.  | -   |       |     |           |    |   |     |          |   |   |
|                                                                      |                                                                                                    |   |     |     |       |     |           |    |   |     |          |   |   |
| TableLay                                                             | out                                                                                                    |   |     |     |       |     |           |    |   |     |          |   |   |

#### 三)行数和列数

1、表格布局中的行数由 TableRow 的数量决定,在此添加 3 个 TableRow 控件,注意层 次关系。

| activity_n                                                                        | nain.xml ×                                                                                                    |   |     |                                              |         |    |   |
|-----------------------------------------------------------------------------------|----------------------------------------------------------------------------------------------------|---|-----|----------------------------------------------|---------|----|---|
| Palette                                                                           |                                                                                                    | Q | ☆ — | <br>Dixel T                                  | » 🖯 15% | •  | A |
| Common<br>Text<br>Buttons<br>Widgets<br>Layouts<br>Containers<br>Google<br>Legacy | ConstraintLayout<br>Guideline (Horizontal)<br>Guideline (Vertical)<br>LinearLayout (horizontal)<br>FrameLayout (vertical)<br>FrameLayout<br>TableLayout<br>Space |   |     | <b>E</b> <sup>⊥</sup> <sub>X</sub>   + + + + |         |    |   |
| Component T<br>TableLay<br>Table                                                  | ree<br>out<br>Row<br>Row                                                                                                    |   |     |                                              |         | 11 |   |
| Design                                                                            | Text                                                                                                    |   |     |                                              |         |    |   |

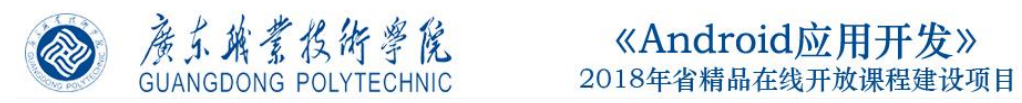

图 7、拖拉 TableRow 控件

2、表格布局中的列数由表格行中最多控件的数量决定

| Palette        | Q 🌣         | _ | 📚 🚫 🔍 | De Pixel | v 🔺 31 v | / | » 🔺 |
|----------------|-------------|---|-------|----------|----------|---|-----|
| Common Ab      | TextView    |   | ◎     | \$       |          |   | 0   |
| Text           | Button      |   | •     |          |          |   |     |
| Buttons        | ImageView   |   |       |          |          |   |     |
| Widests        | RecyclerVie | w |       |          |          |   |     |
| widgets        | FragmentC.  |   |       | 1        | 2        | 3 |     |
| Layouts        | ScrollView  |   |       | 4        | 5        | 6 |     |
| Component Tree | \$          | _ |       |          |          |   |     |
| TableLavout    |             |   |       | 7        | 8        | 9 |     |
| ✓              |             |   |       |          |          |   |     |
| 🔲 btnMainNum1  | L "1" 🛛 🔺   |   |       |          |          |   |     |
| 🔲 btnMainNum2  | 2 "2" 🔺     |   |       |          |          |   |     |
| 🔲 btnMainNum   | 3 "3" 🔺     |   |       |          |          |   |     |
| 🗸 🧰 TableRow   |             |   |       |          |          |   |     |
| btnMainNum4    | 4 "4" 🔺     |   |       |          |          |   |     |
| btnMainNum5    | 5 "5" 🔺     |   |       |          |          |   | +   |
| btnMainNum6    | 5 "6" 🔺     |   |       |          |          |   |     |
| ✓ III TableRow |             |   |       |          |          |   | -   |
| btnMainNum     | · "7" A     |   |       |          |          |   | 1:1 |
| btnMainNum8    | 3 "8" A     |   |       |          |          |   |     |

#### 四) 表格布局常用属性

1、collapseColumns 属性作用: 隐藏列

首先选中 TableLayout 控件,再找到 collapseColumns,设置希望隐藏不显示的列序号, 该序号从0开始。

| Palette      | L                        | 0 # - | ◆ ▼   ◎ ▼   □ Pixel ▼ → → 15% 6 | A R F      | Q+ co                | × <b>±</b> –  |
|--------------|--------------------------|-------|---------------------------------|------------|----------------------|---------------|
| Common       | Ab TextView              | ~ +   |                                 |            |                      | TableLavour   |
| common       | Button                   |       |                                 |            | tan sumaneus         |               |
| Text         |                          |       | 2 #到eellengeCelum               | 尾州         | collapseColumns      | U             |
| Buttons      | = RecyclerView           | +     | 必要为0 表示这第一页                     | 5周に<br>値降磁 | contentDescription   |               |
| Widgets      | <> <fragment></fragment> |       | ,议重/30,农小村界 9                   | U PEANER   | ≁ context            | .MainActivity |
| Layouts      | ScrollView               |       | BUTTON BUTTON                   |            | isScrollContainer    |               |
| Container    | - Switch                 |       | BUTTON                          |            | layout_column        |               |
| Google       | 1、选择TableLayout          |       |                                 |            | layout_columnSpan    |               |
|              |                          |       |                                 |            | ▶ layout_constraints |               |
| Component Tr | ree                      | ¢ –   |                                 |            | shrinkColumns        |               |
| TableLay     | out 🖌                    |       |                                 |            | stretchColumns       |               |
| 🔻 🧰 Tablel   | Row                      |       |                                 |            |                      |               |
| 🔲 but        | tton- "Button"           | A     |                                 |            |                      |               |
| 🔲 but        | tton4- "Button"          | A     |                                 |            |                      |               |
| 🔲 but        | tton5- "Button"          | A     |                                 |            |                      |               |
| 🔻 🧰 Table    | Row                      |       |                                 |            |                      |               |
| 🔲 but        | tton2- "Button"          | A     |                                 |            |                      |               |
| 🔲 but        | tton6- "Button"          | A     |                                 |            |                      |               |
| 🔻 🧰 Tablei   | Row                      |       |                                 | /          |                      |               |
| 🔲 but        | tton3- "Button"          | A     | /                               | //         |                      |               |
|              |                          |       |                                 |            |                      |               |
| Design       | Text                     |       |                                 |            |                      |               |

2、可拉伸列属性: stretchColumns,在有剩余空间的情况下,内部的控件可被拉伸,\*

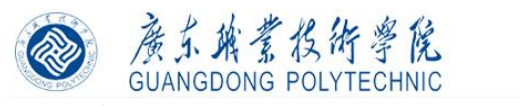

表示所有列。

|   | ᡖ activity_m | nain.xml ×                                |     |          |    |         |        |        |              |     |                        |                       |
|---|--------------|-------------------------------------------|-----|----------|----|---------|--------|--------|--------------|-----|------------------------|-----------------------|
|   | Palette      |                                           | Q 🌣 | _        | \$ | •   🛇 • | D Pixe | ▼ »    | <b>⊖ 15%</b> | ③ ▲ | Q- tre                 | × 🌣 –                 |
|   | Common       | Ab TextView                               |     |          | 0  |         | ¢      |        |              |     | <pre>unnamed&gt;</pre> | TableLayout           |
| 7 | Text         | Button                                    |     |          |    |         |        |        |              |     | stretchColumns *       | 0                     |
|   | Buttons      | MageView                                  |     |          |    |         |        |        |              |     | 1                      |                       |
| 7 | Widgets      | i≣ RecyclerView                           |     | *        |    |         |        |        |              |     |                        |                       |
| 7 | Lavoute      | <pre>&lt;&gt; <fragment></fragment></pre> |     |          |    | 1       | BUTTON | BUTTON | BUTTON       |     |                        |                       |
|   | Cantainau    | Scrollview                                |     |          |    |         | BUTTON | BUTTON |              |     | 9 在届性由找到               |                       |
|   | Container    | Switch                                    |     |          |    |         | BUTTON |        |              |     | stretchColumns,        | 输入可拉伸的                |
|   | Google       | 1、选中TableLavout控(                         | 4   |          |    |         |        |        |              |     | 列序号,*表示所有              | 1047 C 3 3 22 1 1 H 3 |
| ì | Component Tr | ree                                       | \$  | _        |    |         |        |        |              |     |                        |                       |
| 1 | III TableLay | out 4                                     |     |          |    |         |        |        |              |     |                        |                       |
|   | 🔻 🛄 Tablei   | Row                                       |     |          |    |         |        |        |              |     |                        |                       |
|   | 🔲 but        | tton- "Button"                            |     | A        |    |         |        |        |              |     |                        |                       |
|   | 🔲 but        | tton4- "Button"                           |     | A        |    |         |        |        |              |     |                        |                       |
|   | 🔲 but        | tton5- "Button"                           |     | A        |    |         |        |        |              |     |                        |                       |
|   | 🔻 🧰 Tablel   | Row                                       |     |          |    |         |        |        |              |     |                        |                       |
|   | but          | tton2- "Button"                           |     | <b>A</b> |    |         |        |        |              |     |                        |                       |
|   | but          | tton6- "Button"                           |     | A        |    |         |        |        |              |     |                        |                       |
|   | Tabler       | tten? "Butten"                            |     | •        |    |         |        |        |              | 11  |                        |                       |
|   |              | tions- Button                             |     | -        |    |         |        |        |              |     |                        |                       |
|   |              |                                           |     |          |    |         |        |        |              |     |                        |                       |
|   | Decian       | Toxt                                      |     |          |    |         |        |        |              |     |                        |                       |

3、可被收缩列属性: shrinkColumns, 要求是在空间不够的情况下, 设置可被收缩的列, 可同时输入多个列序号, 比如 "0,1"。

|     | ᡖ activity_m | nain.xml ×               |          |                                                |
|-----|--------------|--------------------------|----------|------------------------------------------------|
|     | Palette      |                          | Q 🌣 —    | 📚 🛪 🛛 🖸 Pixel 🔻 » 🖂 15% 🕀 💿 🔺 🔍 - shri 🛛 🗴 🌣 - |
|     | Common       | Ab TextView              |          | ● □ ↔ ‡ □ □ → TableLayout                      |
| 7   | Text         | Button                   |          | shrinkColumns 0,1,3                            |
| 1   | Buttons      | MageView                 |          |                                                |
| 7:  | Widgets      | i≣ RecyclerView          | *        |                                                |
| 7:  | Lavoute      | <> <fragment></fragment> |          | BU BU BUTTON BU BUTTON BUTTON                  |
|     | Container    | - Scroliview             |          | ON ON ON                                       |
|     | Container    | Switch                   |          | TT TT<br>ON ON                                 |
|     | Google       |                          |          | BU<br>TT<br>ON                                 |
| į,  | Component Tr | ree                      | ☆ -      |                                                |
| 1   | TableLay     | out                      |          |                                                |
| 1   | 🔻 🧰 Table    | Row                      |          |                                                |
|     | 🔲 but        | tton- "Button"           | A        |                                                |
|     | 🔲 but        | tton4- "Button"          | A        |                                                |
|     | 🔲 but        | tton5- "Button"          | A        |                                                |
|     | 🔳 but        | tton7- "Button"          | A        |                                                |
|     | but          | tton8- "Button"          | <b>A</b> |                                                |
|     | = III Tabla  | tton9- "Button"          | A        |                                                |
|     | Tablei       | Kow                      | •        |                                                |
|     | bu           | tton6- "Button"          |          |                                                |
|     |              | n                        |          |                                                |
| - 6 | 1 <b>.</b>   | <b>T</b> .               |          |                                                |

五)内部控件定位和跨列

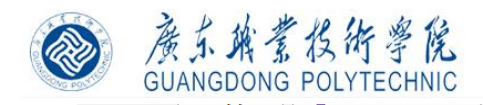

| 📚 🛪 🖓 🖓 🖓 🖓 🖓 🖓 😓 🖓        | Q-               |                      | \$    | —  |  |
|----------------------------|------------------|----------------------|-------|----|--|
| ◎ 🗏 🔆  ↓ ↔ ‡               | button6          |                      | Butte | on |  |
| 2、设置该控件位置,                 | id               | button6              |       |    |  |
| layout_column=2表示第3列       | Declared Attribu | tes ·                | + -   |    |  |
|                            | layout_width     | wrap_content         | - 0   | J  |  |
| BUTTON BUTTON BUTTON       | layout_height    | wrap_content         | - 0   | J  |  |
| виттом                     | layout_column    | 2                    | 0     | J  |  |
|                            | layout_span      | 2                    | 0     | J  |  |
|                            | id               | button6              |       |    |  |
| 1、选择控件                     | text             | Button               | 0     | J  |  |
|                            | ▼ Layout         |                      |       |    |  |
|                            | layout_width     | wrap_content         | - (   | J  |  |
|                            | layout_height    | wrap_content         | - (   | J  |  |
| 3、设置该控件的跨列,                | layout_weight    |                      | 0     | J  |  |
| Tayout_span=2, 夜小问<br>右跨2列 | visibility       |                      | Ŧ     |    |  |
|                            | ≁ visibility     |                      | •     |    |  |
| 11                         | Common Attribu   | tes                  |       |    |  |
|                            | style            | @android:style/Widge | - (   | )  |  |
|                            | onClick          |                      | - 1   | 1  |  |

- 六) 计算器界面设计
- 1、界面设计设计效果图

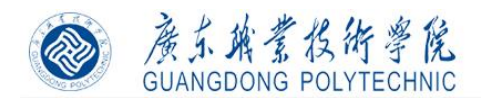

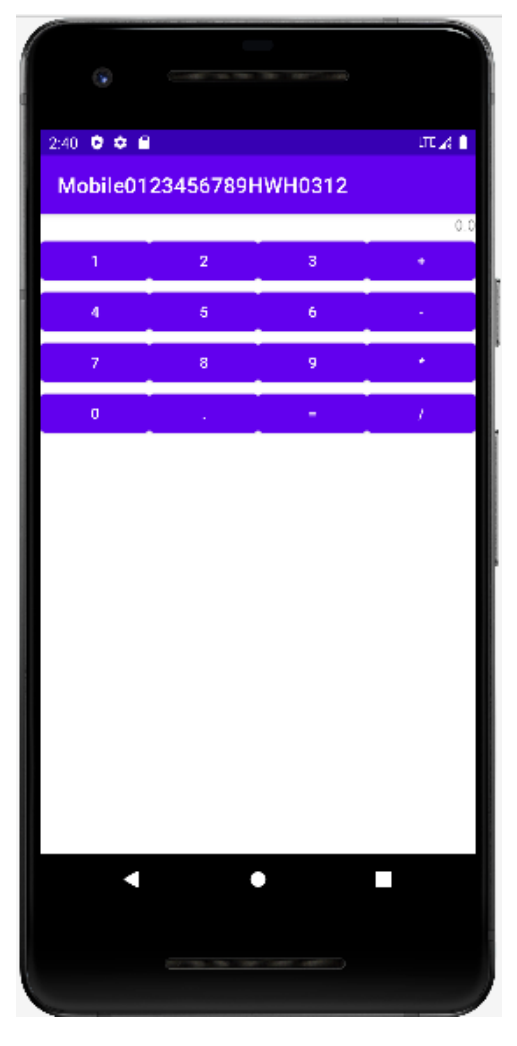

2、设计分析

采用表格布局方式,5行,第一行要求跨列,设置内部控件均可拉伸和收缩。

4、设置表格布局 TableLayout 的属性 stretchColumns 和 shrinkColumns 均为 "\*", 添加 5 个 TableRow。

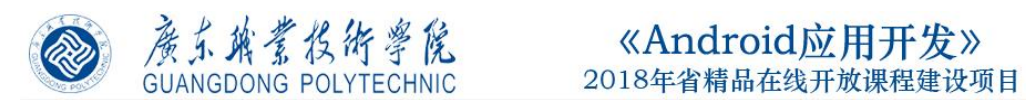

| activity_main.xr                                | nl 🔀 💿 MainActivity | .java ×                      |       |             |     |                                         |                    |               |                |  |
|-------------------------------------------------|---------------------|------------------------------|-------|-------------|-----|-----------------------------------------|--------------------|---------------|----------------|--|
|                                                 |                     |                              |       |             |     |                                         |                    | ≣ Code III    | Split 🔤 Design |  |
| Palette                                         | 0. ¢ –              | 📚 🛇                          | ) 🔍 🗆 | Pixel 🗸 🗡 3 | 1 ~ | » 🔺                                     | Attributes         |               | Q. 🌣 —         |  |
| TEAL                                            | o 🛛                 | $\leftrightarrow$ $\ddagger$ |       |             | 0   | TableLayout <unnamed< td=""></unnamed<> |                    |               |                |  |
| Buttons                                         | ImageButton         | - ·                          |       |             |     |                                         | id                 |               |                |  |
| Widgets                                         |                     |                              |       |             |     | ✓ Declared Attributes + −               |                    |               |                |  |
| Layouts                                         | Chip                |                              |       |             |     | ų                                       | layout width       | match parent  | · · ·          |  |
| Containers                                      | CheckBox            |                              |       |             |     | 0.0                                     | layout height      | match parent  | <b>•</b>       |  |
| Component Tree                                  | ¢ –                 |                              | 1     | 2           | 3   |                                         | ≁ context          | .MainActivity | 0              |  |
| TableLayout                                     |                     |                              | A     | 5           | 6   |                                         | shrinkColumns      | *             | 0              |  |
| > TableRow                                      |                     |                              |       | Ť           |     |                                         | stretchColumns     | *             | 0              |  |
| TableRow     TableRow     TableRow     TableRow |                     |                              | 7     | 8           | 9   | *                                       | ~ Layout           |               |                |  |
|                                                 |                     |                              | 0     | ]           | =   | 1 - 1                                   | Invout width       | match parent  |                |  |
| > 🛄 TableRow                                    |                     |                              |       |             |     |                                         | layout_width       | match_parent  |                |  |
|                                                 |                     |                              |       |             |     |                                         | visibility         |               |                |  |
|                                                 |                     |                              |       |             |     |                                         | ℰ visibility       |               | <b>T</b>       |  |
|                                                 |                     |                              |       |             |     |                                         | Transforms         |               |                |  |
|                                                 |                     |                              |       |             |     |                                         | Common Attail      |               |                |  |
|                                                 |                     |                              |       |             |     |                                         | · Common Attri     | Jules         |                |  |
|                                                 |                     |                              |       |             |     | +                                       | orientation        |               | <b>T</b>       |  |
|                                                 |                     |                              |       |             |     |                                         | gravity            | P             |                |  |
|                                                 |                     |                              |       |             |     | 1:1                                     | alpha              |               | U              |  |
|                                                 |                     |                              |       |             |     | ٢.,                                     | ~ All Attributes   |               |                |  |
|                                                 | _                   |                              |       |             |     |                                         | accessibilityLiveR |               | <b>v</b>       |  |
| Launch succeede                                 | d                   |                              |       |             |     |                                         |                    |               |                |  |

### 5、在布局文件拖拉方式添加控件,添加的控件及其主要属性如下。

| 控件       | 属性          | 值            | 备注         |
|----------|-------------|--------------|------------|
| TextView | id          | tvMainResult | 在第一个       |
|          | text        | 0.0          | TableRow 中 |
|          | gravity     | right        |            |
|          | Layout_span | 4            |            |
| Button   | id          | btnMainNum7  | 在第二个       |
|          | text        | 7            | TableRow 中 |
| Button   | id          | btnMainNum8  |            |
|          | text        | 8            |            |
| Button   | id          | btnMainNum9  |            |
|          | text        | 9            |            |
| Button   | id          | btnMainAdd   |            |
|          | text        | +            |            |
| Button   | id          | btnMainNum4  | 在第三个       |
|          | text        | 4            | TableRow 中 |
| Button   | id          | btnMainNum5  |            |
|          | text        | 5            |            |
| Button   | id          | btnMainNum6  |            |
|          | text        | 6            |            |
| Button   | id          | btnMainSub   |            |
|          | text        | -            |            |
| Button   | id          | btnMainNum1  | 在第四个       |

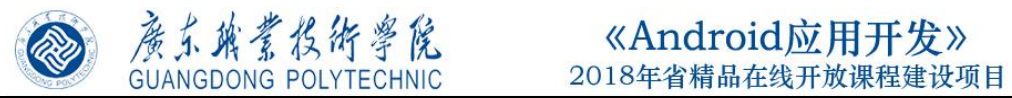

|        | text | 1            | TableRow 中 |
|--------|------|--------------|------------|
| Button | id   | btnMainNum2  |            |
|        | text | 2            |            |
| Button | id   | btnMainNum3  |            |
|        | text | 3            |            |
| Button | id   | btnMainMul   |            |
|        | text | *            |            |
| Button | id   | btnMainNum0  | 在第五个       |
|        | text | 0            | TableRow 中 |
| Button | id   | btnMainPoint |            |
|        | text |              |            |
| Button | id   | btnMainDiv   |            |
|        | text | /            |            |
| Button | id   | btnMainEqual |            |
|        | text | =            |            |

10、点击运行。

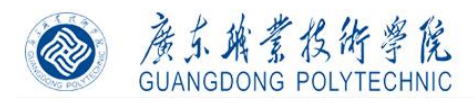

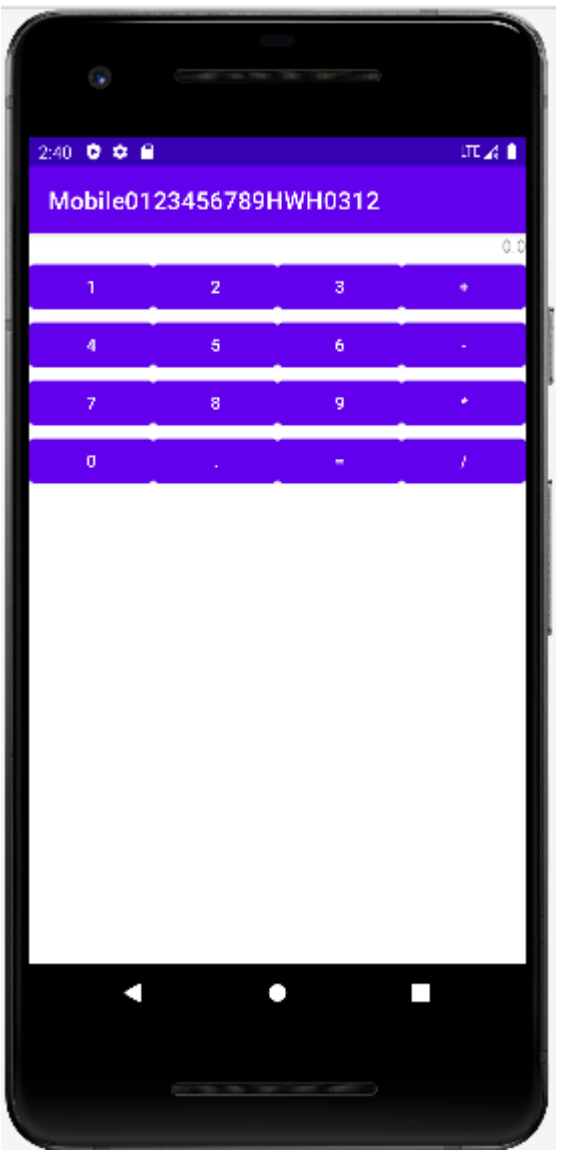

- 五、实训总结
  - 1、按照此实训手册,能否实现实训手册中的预期结果:\_\_\_\_\_
  - 2、在操作过程中,哪些步骤描述不清楚:\_\_\_
  - 3、通过该实训,对下列操作掌握的情况如何:
    - 3.1 在拖拉控件的过程\_\_\_\_\_
    - 3.2 在代码添加控件的过程\_\_\_\_\_